## ขั้นตอนการแก้ไขปัญหาโปรแกรม

เอกสารเลขที่: SETUP-0023

โปรแกรม: GENiUS Payroll for Windows

เวอร์ชัน: Version 11 ขึ้นไป

ปัญหา: ขั้นตอนการติดตั้ง GENiUS Payroll for Windows

ประเภทปัญหา: 1

เมื่อทำการติดตั้งระบบบัญชีเงินเดือน (GENiUS PR FOR WINDOWS) เรียบร้อยแล้ว โปรแกรมจะ เรียกการทำงานของโปรแกรมตรวจสอบการใช้งานโปรแกรมบริหารงานบุคคล โดยอัตโนมัติดังรูป

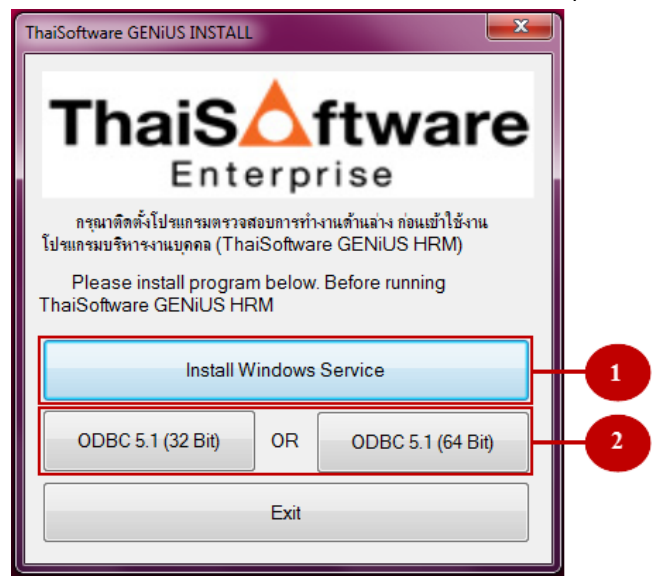

หมายเหตุ : กรณีไม่ขึ้นหน้าจอนี้ให้เรียกโปรแกรมจากแผ่น CD-ROM Folder ThsRegister ให้ทำการติดตั้ง DotNet ก่อน โดยไปที่ Folder ThsRegister\ DotNetFX40\ เรียกไฟล์ "dotNetFx40\_Full\_x86\_x64.exe" จากนั้นทำขั้นตอนต่อไป

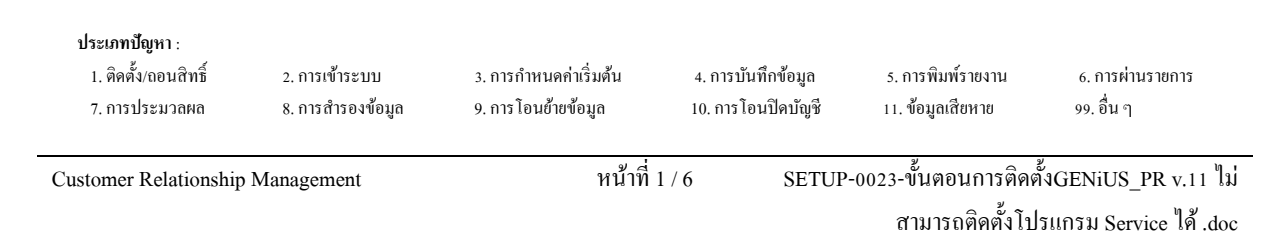

Iห้ทำการติดตั้งโปรแกรม Windows Service และ ODBC 5.1 ตามหมายเลข ดังนี้

Install Windows Service (หมายเลข 1) เพื่อทำการติดตั้ง Windows คลิกปุ่ม -

Service (ThsRegister Service) #@EWindows Application (ThaiSoftware GENiUS Register)

โปรแกรมจะทำการรันไฟล์ SETUP.EXE ให้ดังภาพ

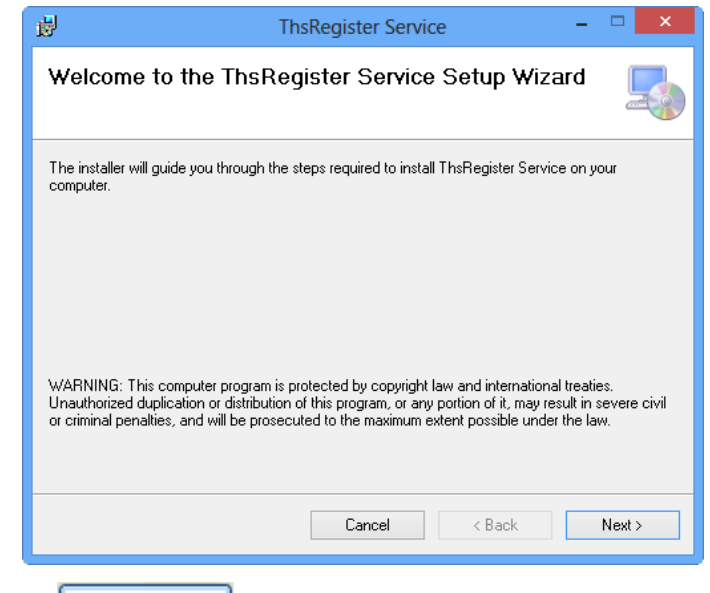

] เพื่อทำงานในขั้นตอนถัดไป Next >ให้คลิกปุ่ม

หมายเหตุ : กรณีไม่ขึ้นหน้าจอนี้ให้เรียกโปรแกรมจากแผ่น CD-ROM Folder ThsRegister เรียกไฟล์ "setup.exe" หรือ "Register Service.msi" จากนั้นทำขั้นตอนต่อไป

Next > เพื่อ - ยืนยันนโยบายความเป็นส่วนตัว โดยให้กลิกปุ่ม I Agree แล้วกลิกปุ่ม ทำงานในขั้นตอนถัดไป

| H ThsRegister Service                                                                                                    |                                    |         |
|----------------------------------------------------------------------------------------------------|------------------------------------|---------|
| License Agreement                                                                                                    |                                    | 5       |
| Please take a moment to read the license agreement now. If you accept the terms below, click "I<br>Agree", then "Next". Otherwise click "Cancel". |                                    |         |
| นโยบายความเป็นส่วนตัว                                                                                                    | มบริษัท ไทยซอฟท์แวร์เอ็นเตอร์ไพรส์ | จำกัด 🔶 |
| เรามีความมุ่งมั่นที่จะปกป้องความเป็นส่วนตัวของคุณ เมื่อคุณซื้อ ติดตั้ง และ                                                                        |                                    |         |
| ใช้งานซอฟต์แวร์ ทางบริษัท ไทยซอฟท์แวร์เอ็นเตอร์ไพรส์ จำกัด จะจัดเก็บข้อมูล                                                                        |                                    |         |
| เกี่ยวกับการใช้งานซอฟต์แวร์ขเ                                                                                                    | องคุณด้วยเหตุผล 2 ประการ คือ       | -       |
| 🗇 I Do Not Agree                                                                                                    | I Agree                            |         |
|                                                                                                    | Cancel < Back                      | Next >  |

| <b>ประเภทปัญหา</b> :<br>1. ติดตั้ง/ถอนสิทธิ์<br>7. การประมวลผล | 2. การเข้าระบบ<br>8. การสำรองข้อมูล | 3. การกำหนดค่าเริ่มด้น<br>9. การโอนข้ายข้อมูล | 4. การบันทึกข้อมูล<br>10. การโอนปีคบัญชี | 5. การพิมพ์รายงาน<br>11. ข้อมูลเสียหาย | 6. การผ่านรายการ<br>99. อื่น ๆ |   |
|----------------------------------------------------------------|-------------------------------------|-----------------------------------------------|------------------------------------------|----------------------------------------|--------------------------------|---|
| Customer Relationship                                          | Management                          | หน้าที่                                       | 2/6 SETUP                                | -0023-ขั้นตอนการติดต์                  | 。<br>NGENiUS PR v.11           | Į |

- โปรแกรมทำการติดตั้ง Windows Service และ Windows Application เมื่อทำการติดตั้งเสร็จ ให้

คลิกปุ่ม <sup>Close</sup> เพื่อสิ้นสุดการติดตั้งโปรแกรม และ Service ที่ได้ทำการติดตั้งไป นั้นจะทำงานโดยอัตโนมัติ

| 🛃 ThsRegister Service                                                              |   |
|------------------------------------------------------------------------------------|---|
| Installation Complete                                                              |   |
| ThsRegister Service has been successfully installed.                               |   |
| Click "Close" to exit.                                                             |   |
| ☑ Launch ThsRegister Service                                                       |   |
| Please use Windows Update to check for any critical updates to the .NET Framework. |   |
| Cancel < Back Close                                                                | ) |

 หลังจากที่ทำการติดตั้ง โปรแกรมเรียบร้อยแล้ว ให้ทำการตรวจสอบการทำการงาน Windows Application (ThaiSoftware GENiUS Register) โดยจะทำงานอัต โนมัติอยู่ที่ System Tray ทางขวา ด้านล่างของ Windows ดังรูป

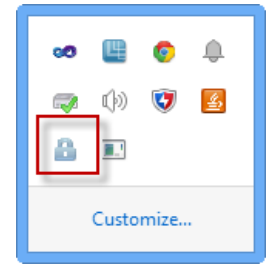

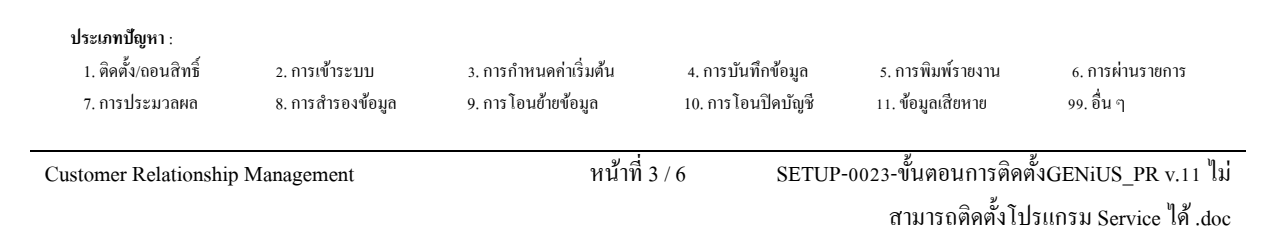

| ODBC 5.1 (32 Bit) หรือ ODBC 5.1 (64 Bit) (หมายเลข 2) เพื่อทำการติดตั้ง ODBC                                                                                                    |  |  |  |
|----------------------------------------------------------------------------------------------------|--|--|--|
| 51                                                                                                    |  |  |  |
| - กรณีใช้เครื่องกอมพิวเตอร์ 32 Bit ให้ทำการติดตั้ง ODBC 5.1 (32 bit)                                                                                                    |  |  |  |
|                                                                                                    |  |  |  |
| <ul> <li>เมื่อกลิกปุ่ม</li> </ul>                                                                                                    |  |  |  |
| 岁 MySQL Connector/ODBC 5.1 - Setup Wizard                                                                                                    |  |  |  |
| Wekcome to the Setup Wizard for MySQL<br>Connector/ODBC 5.1<br>The Setup Wizard will install MySQL Connector/ODBC 5.1<br>release 5.1.12 on your computer. To continue, click Next.                                                                                                  |  |  |  |
|                                                                                                    |  |  |  |
|                                                                                                    |  |  |  |
| ให้กลิกปุ่ม 📃 Next > 🔤 เพื่อทำงานในขั้นตอนถัดไป                                                                                                    |  |  |  |
| หมายเหตุ : กรณีไม่ขึ้นหน้าจอนี้ ให้เรียกโปรแกรมจากแผ่น CD-ROM Folder ThsRegister                                                                                                    |  |  |  |
| เรียกไฟล์ "mysql-connector-odbc-5.1.12-win32.msi" จากนั้นทำขั้นตอนต่อไป                                                                                                    |  |  |  |
| <ul> <li>จากนั้นให้ทำการเลือกปุ่ม I accept the terms in the licence agreement แล้ว</li> </ul>                                                                                                    |  |  |  |
| คลิกปุ่ม Next > ดังรป                                                                                                    |  |  |  |
| ₩ MySQL Connector/ODBC 5.1 - License Agreement                                                                                                    |  |  |  |
| License Agreement Please read the following license agreement carefully.                                                                                                    |  |  |  |
| GNU GENERAL PUBLIC LICENSE  Version 2, June 1991                                                                                                    |  |  |  |
| Copyright (C) 1989, 1991 Free Software Foundation, Inc.,<br>51 Franklin Street, Fifth Floor, Boston, MA 02110-1301 USA<br>Everyone is permitted to copy and distribute verbatim copies<br>of this license document, but changing it is not allowed.<br>Preamble                     |  |  |  |
| The licenses for most software are designed to take away your<br>freedom to share and change it. By contrast, the GNU General Public<br>License is intended to guarantee your freedom to share and change free<br>softwareto make sure the software is free for all its users. This |  |  |  |
| <ul> <li>I accept the terms in the license agreement</li> <li>I do not accept the terms in the license agreement</li> </ul>                                                                                                    |  |  |  |
| < Back Next > Cancel                                                                                                    |  |  |  |
|                                                                                                    |  |  |  |

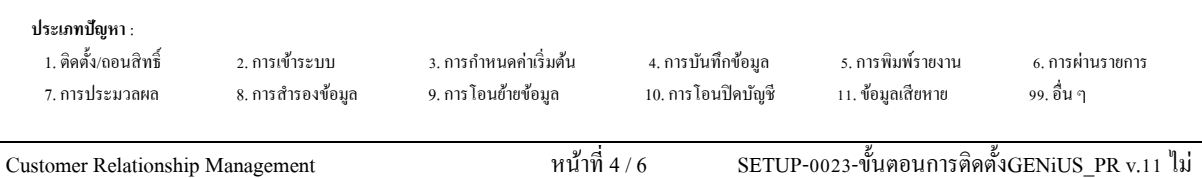

ต่อไปให้กลิกเลือก Custom แล้วกลิกปุ่ม
 Next >
 เพื่อทำงานในขั้นตอนถัดไป

ดังรูป

| Setup Type                                                                                                    |
|----------------------------------------------------------------------------------------------------|
| Choose the setup type that best suits your needs.                                                                                                    |
| Please select a setup type.                                                                                                    |
|                                                                                                    |
| general use.                                                                                                    |
| Complete     All program features will be installed. (Requires the most disk space.)                                                                                                    |
| © Custom                                                                                                    |
| Choose which program features you want installed and where they will be installed. Recommended for advanced users.                                                                                                    |
| < Back Next > Cancel                                                                                                    |
| มากนั้นให้คลักปุ่ม <b>(1000)</b> เพื่อทำงานในขั้นตอนถัดไป ดังรูบ<br>เลิกปุ่ม <b>Instal</b> เพื่อทำการติดตั้งโปรแกรม ODBC 5.1                                                                                           |
| 방 MySQL Connector/ODBC 5.1 - Setup Wizard                                                                                                    |
| Ready to Install the Program       The wizard is ready to begin installation.                                                                                                    |
|                                                                                                    |
| If you want to review or change any of your installation settings, click Back. Click Cancel to<br>exit the wizard.                                                                                                    |
| If you want to review or change any of your installation settings, dick Back. Click Cancel to exit the wizard.<br>Current Settings:                                                                                    |
| If you want to review or change any of your installation settings, click Back. Click Cancel to<br>exit the wizard.<br>Current Settings:<br>Setup Type:                                                                 |
| If you want to review or change any of your installation settings, click Back. Click Cancel to exit the wizard. Current Settings: Setup Type: Custom                                                                   |
| If you want to review or change any of your installation settings, dick Back. Click Cancel to exit the wizard. Current Settings: Setup Type: Custom Destination Folder: Civity/SCI Connector ODBC 5_1                  |
| If you want to review or change any of your installation settings, dick Back. Click Cancel to exit the wizard. Current Settings: Setup Type: Custom Destination Folder: C: WySQL\Connector ODBC 5. 1\                  |
| If you want to review or change any of your installation settings, dick Back. Click Cancel to<br>exit the wizard.<br>Current Settings:<br>Setup Type:<br>Custom<br>Destination Folder:<br>C: WySQL\Connector ODBC 5.1\ |
| If you want to review or change any of your installation settings, dick Back. Click Cancel to exit the wizard. Current Settings: Setup Type: Custom Destination Folder: C:\MySQL\Connector ODBC 5.1\                   |
| If you want to review or change any of your installation settings, dick Back. Click Cancel to exit the wizard. Current Settings: Setup Type: Custom Destination Folder: C:WySQL\Connector ODBC 5.1\                    |

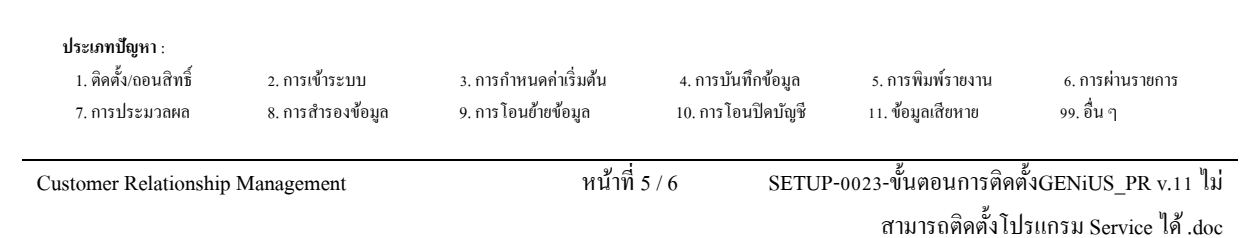

• เมื่อทำการติดตั้งโปรแกรม ODBC 5.1 เสร็จเรียบร้อยแล้ว จะแสดงข้อความ ดังรูป

| MySQL Connector/ODBC 5. | 1 - Setup Wizard Wizard Completed Setup has finished installing MySQL Connector/ODBC 5, 1, Click Finish to exit the wizard. |
|-------------------------|----------------------------------------------------------------------------------------------------|
| MySQL                   | < Back Finish Cancel                                                                                                    |

 หลังจากที่ทำการติดตั้งโปรแกรมเรียบร้อยแล้ว ให้ทำการตรวจสอบการทำการงาน Windows Application (ThaiSoftware GENiUS Register) โดยจะทำงานอัตโนมัติอยู่ที่ System Tray ทางขวา ด้านล่างของ Windows ดังรูป

|           | œ       | 0 | ٠         |
|-----------|---------|---|-----------|
| <b>*</b>  | ())<br> | ٢ | <u>\$</u> |
| Customize |         |   |           |

หมายเหตุ : กรณีไม่ขึ้นหน้าจอนี้ให้เรียกโปรแกรมที่ (C:) > Program files > Thaisoftware > ThsRegister Service > TSEAuthentication.exe

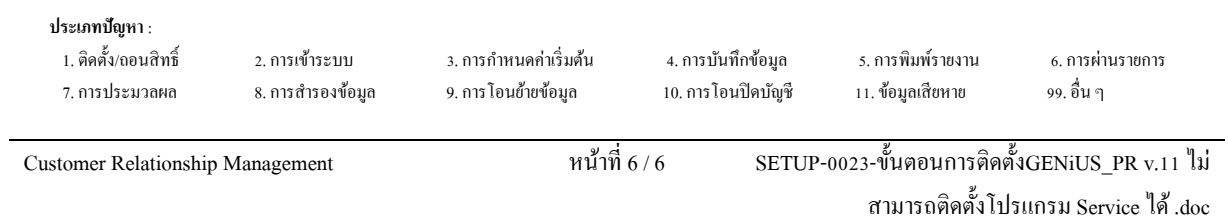